# GUÍA DE INICIO

Microcat Market le ayuda a buscar y hacer pedidos de recambios de forma más eficiente.

Veamos las pantallas principales.

### **IDENTIFICAR VEHÍCULO**

Para empezar, identifique un vehículo por el VIN en el cuadro de búsqueda Vehículo.

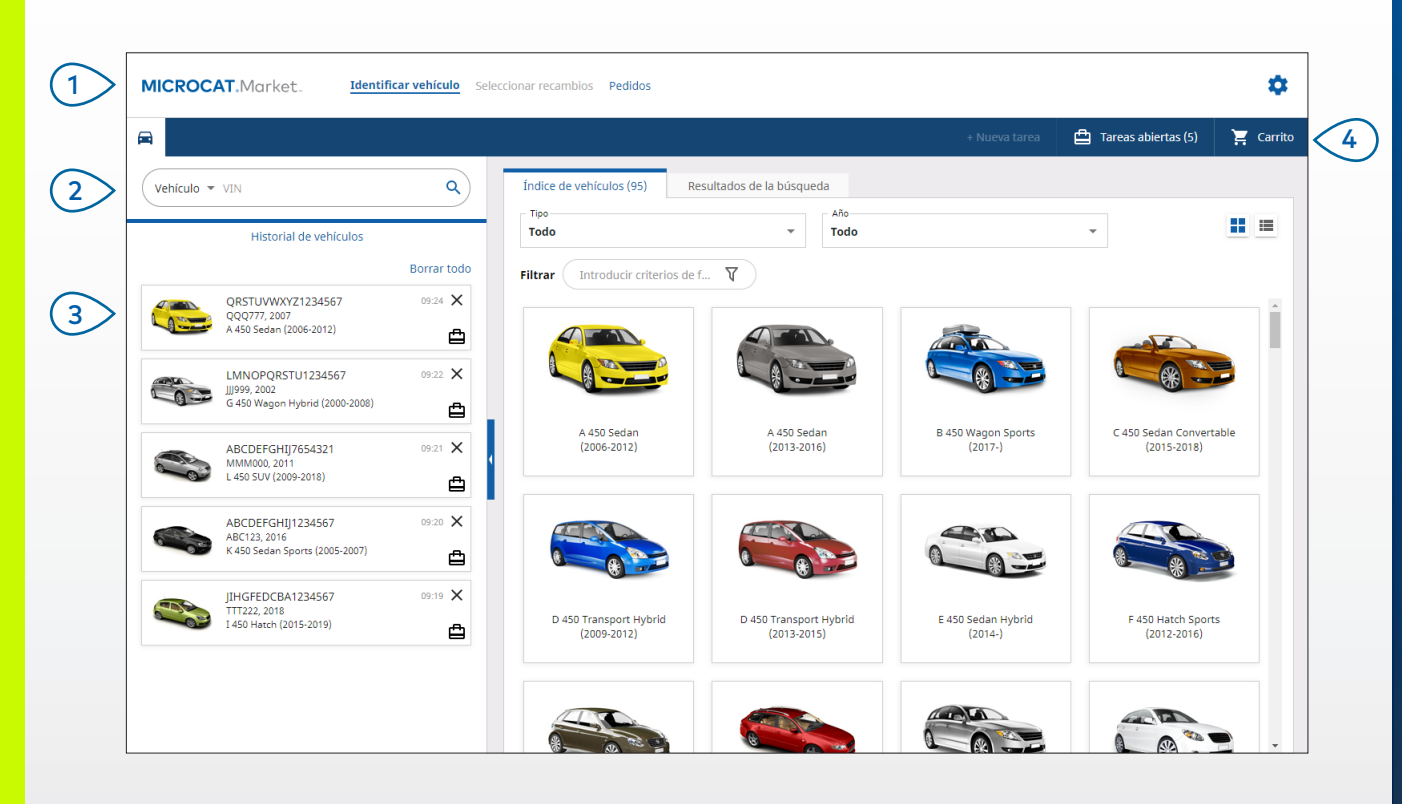

#### ADEMÁS:

- Haga clic en los iconos II para cambiar de la vista como tabla a la vista en forma de lista del Índice de vehículos.
- Para acceder a los ajustes y a los materiales de formación, haga clic en el icono 😳.

## MICROCAT. Market.

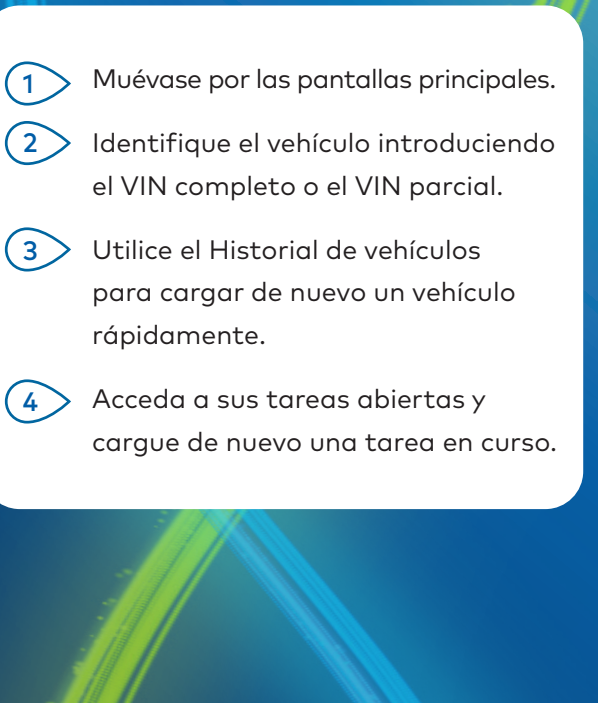

INF MEDIA

DRIVEN BY DATA.

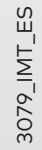

1.

### SELECCIONAR RECAMBIOS

Encuentre los recambios que está buscando con exactitud y rapidez gracias a opciones de búsqueda más intuitivas. Agregue recambios al pedido y acceda en cualquier momento a la cesta de la compra.

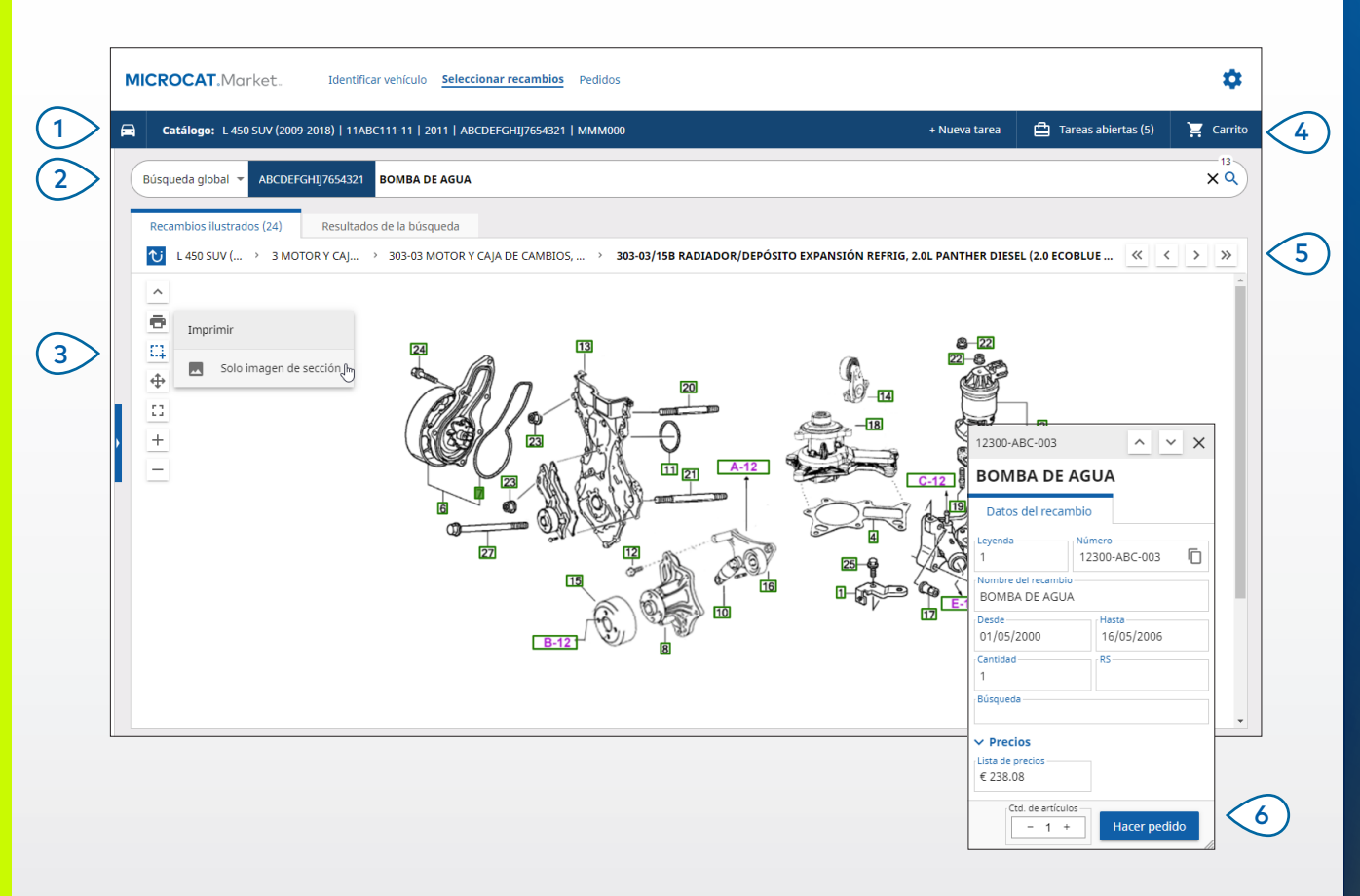

#### **ADEMÁS:**

- Para ampliar o minimizar los datos del vehículo, haga clic en el icono 🛱 .
- Para volver al paso anterior, haga clic en el icono  ${igvarphi}$  .

## MICROCAT. Market.

(1)Acceda a los datos del vehículo en cualquier momento. (2) Busque recambios por descripción, número o código de recambio. (3)Utilice los iconos con ilustraciones para cambiar el tamaño de las ilustraciones e imprimir imágenes. (4)Inicie una nueva tarea y acceda a las tareas abiertas y a su cesta de la compra. (5) Utilice los iconos para ir a la imagen anterior o a la siguiente. (6)Haga clic en la leyenda de una ilustración para ver los datos del recambio y realizar un pedido.

INF MEDIA

DRIVEN BY DATA.

2.

### PEDIDOS

La pantalla Pedidos se utiliza para finalizar, enviar y realizar el seguimiento de sus pedidos. La pestaña Datos del pedido le permite ver y editar los datos del pedido. La pestaña Pedidos guardados muestra el estado en tiempo real de sus pedidos enviados.

| Datos del pedido Pedidos guardados (                                               | 4)                                |                              |      |                  |                        |                     |           |
|------------------------------------------------------------------------------------|-----------------------------------|------------------------------|------|------------------|------------------------|---------------------|-----------|
| Datos del cliente                                                                  | Vehículos: 1 Artículos: 4         |                              |      | Estado del pedio | o: Tarea abierta Fecha | de modificación: 19 | 9/11/2020 |
| Nombre del cliente Training NextGen IMT                                            |                                   |                              |      | ORDENAR 🗸 AGREGA | R VEHÍCULO A LA TARE   | A + NUEVA 1         | TAREA     |
| Número de cliente 11177                                                            | Descripción                       | Número                       | Ctd. | Ctd. pedida      | Lista de<br>precios    | Suma total          |           |
| Dirección de envío Editar                                                          | L 450 SUV (200<br>D ABCDEFGHIJ765 | 09-2018)<br>4321 4 Artículos |      |                  | AC                     | GREGAR RECAMBIC     | DS        |
| Training NextGen IMT                                                               | O BOMBA DE AGUA                   | 12300-ABC-003                | 1    | - 1 +            | € 238.08               | € 238.08            | ×         |
| Training NextGen                                                                   | MANGUITO DEL RADIADOR             | 12304-ABC-004                | 1    | - 1 +            | € 64.33                | € 64.33             | ×         |
| 123456                                                                             | CONJUNTO DEL TERMOSTAT            | 12305-ABC-005                | 1    | - 1 +            | € 75.05                | € 75.05             | ×         |
|                                                                                    | TERMOSTATO                        | 12301-ABC-001                | 1    | - 1 +            | € 305.00               | € 305.00            | ×         |
| Pedidos guardados Orden de compra/presupuesto 131313 Notas Entregar para las 11:00 |                                   |                              |      |                  |                        |                     |           |
| Tipo de pedido Factura 👻                                                           |                                   |                              |      |                  |                        |                     |           |
| Tipo de envío<br>Entrega en el día                                                 |                                   |                              |      |                  |                        | Subtotal            | € 612.22  |
|                                                                                    |                                   |                              |      |                  |                        | Total               | € 682.46  |

#### **ADEMÁS:**

- Para ver una imagen del recambio, haga clic en el icono 🧿.
- Para eliminar un artículo de un pedido, haga clic en el icono X.

## MICROCAT. Market.

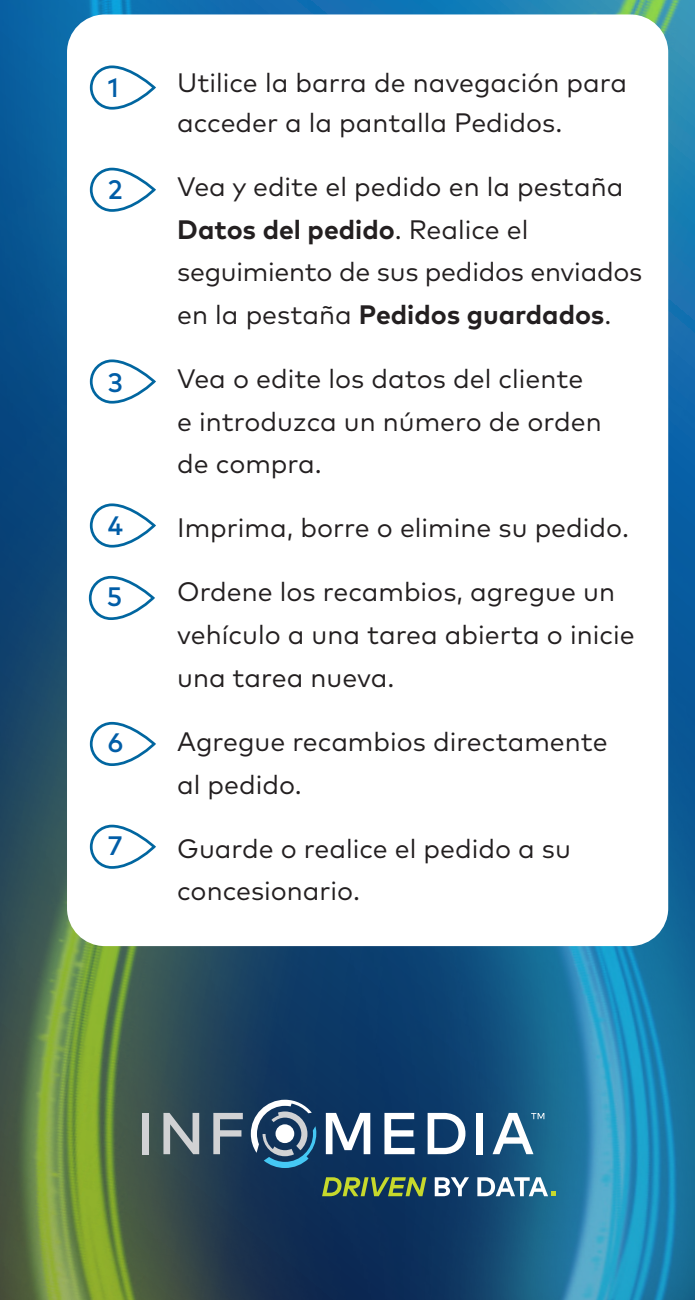

## FUNCIONES CLAVE

## MICROCAT ... Market ...

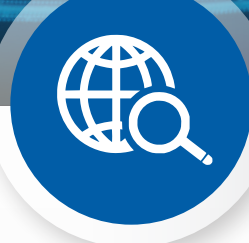

## BÚSQUEDA GLOBAL

Utilice el cuadro Búsqueda global para buscar un recambio por descripción, número o código de recambio sin seleccionar el tipo de búsqueda por recambio.

Por ejemplo, identifique un vehículo por el VIN e introduzca una descripción o un número de recambio en el cuadro Búsqueda global. A continuación, haga clic en Intro o en el icono de búsqueda.

¡Le va a encantar!

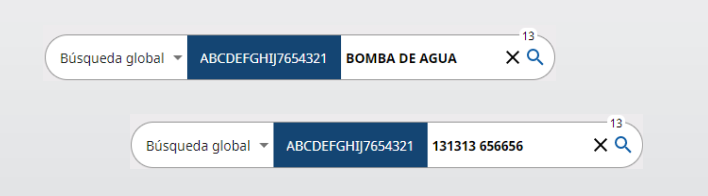

### TAREAS ABIERTAS

Cada vez que identifica un vehículo y realiza un pedido de recambios, la tarea se guarda como Tarea abierta.

Esto significa que puede ir de tarea en tarea sin tener que abrir pestañas nuevas en su navegador.

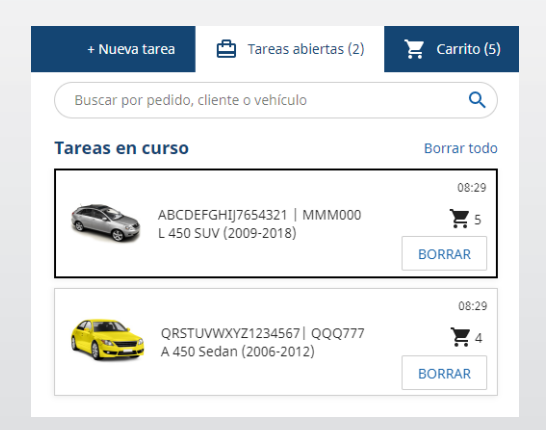

### CESTA DE LA COMPRA

Consulte la cesta de compras para obtener una instantánea de los recambios del pedido.

Cambie las cantidades o elimine artículos. A continuación, haga clic en Finalizar pedido para ir a la pestaña Pedidos.

Ahorrará mucho tiempo.

|                      | + Nueva tarea | 🛱 Taro | eas abiertas | (5)      | Carrito ( |
|----------------------|---------------|--------|--------------|----------|-----------|
| esta de la compra    |               |        |              |          |           |
| L 450 SUV (2009-20   | 018)          |        |              |          |           |
| ABCDEFGHIJ7654321    |               |        |              |          | 3 Artícul |
| BOMBA DE AGUA        | -             | 1 +    | € 238.08     | € 238.08 | ×         |
| 12300-ABC-003 👻      |               |        |              |          |           |
| TERMOSTATO           | -             | 1 +    | € 305.00     | € 305.00 | ×         |
| 12301-ABC-001 -      |               |        |              |          |           |
| MANGUITO DEL RADIADO | DR -          | 1 +    | € 64.33      | € 64.33  | ×         |
| 12304-ABC-004 👻      |               |        |              |          |           |
| Subtotal             |               |        |              | € 607.41 |           |
| Impuestos            |               |        |              | €60.74   |           |
| Total                |               |        |              | €668.15  |           |